# **圧縮・解凍ツール「**+Lhaca」の概要説明

1.+Lhacaの主な機能 2.インストール・アンインストール 3.圧縮・解凍の各操作説明

#### 1.+Lhacaの主な機能

+Lhacaは、広く使われている解凍ツールLhasa同様のドラッグ&ドロップ操作 によりLZH,ZIP,JARファイルの圧縮・解凍・一覧が行えるツールです。 DLLが不要であることや圧縮・解凍の手順等はLhasaと同じですので、初心者 でも簡単にインストールして利用することができます。

## 2.インストール・アンインストール

インストールするには、Lhaca093.exeファイルを実行して下さい。 すると、インストールする場所を指定するウィンドウが開くので必要に応じて 指定し、OKボタンを押して下さい。これによって、デスクトップとスタート メニューのプログラムサブメニューに+Lhaca関連のショートカットが作成 されます。スタートメニューのプログラムサブメニュー内には+Lhacaのヘルプ へのショートカットも作成されます。

アンインストールするにはコントロールパネルの「アブリケーションの追加と削除」 から+Lhacaを選んで「追加と削除」のボタンを押して下さい。これにより、 デスクトップとスタートメニュー内の+Lhacaへのショートカットが削除され、 関連付け等も含めてインストール前の状態に戻ります。

## 3.圧縮・解凍の各操作説明

基本操作(通常の圧縮・解凍作業)

基本的には圧縮・解凍したいファイルをデスクトップ上の+Lhacaのアイコンに ドロップするだけです。この際にLZH,ZIP,JARのファイルは解凍され、それ 以外のファイルは圧縮されます。

.lzhや.zipのファイルを+Lhacaに関連付けている場合にはダブルクリック だけで解凍ができます。

解凍・圧縮の進行状況を表すバーは、解凍の場合ファイルサイズが1MB 以上の時に、圧縮の場合圧縮するファイルのサイズの合計が800KB以上の ときに表示されます。また、フォルダーや複数のファイルをドロップした ときには、そのファイルが全てLZH,ZIPのファイルなら全部解凍され、それ 以外ならまとめて圧縮されます。

## 自己解凍形式のファイル作成

圧縮したいファイルやフォルダーをドロップするときに[SHIFT]キーを押し ながらドロップすると自己解凍形式の圧縮ファイルが生成されます。 ドロップした際に、自己解凍形式を実行したときに表示される解凍先の 指定をする画面が出ますので、必要に応じて指定して下さい。何も指定 しないと、自己解凍形式と同じ場所に解凍し、¥で始まらないパス名を 指定すると、自己解凍形式から見た相対パスで指定した場所に解凍し、 ¥で始まるパス名を指定すると自己解凍形式のあるドライブの絶対パス名に なり、d.¥…のように指定するとフルパス名になり、三角をクリックして 出てくる一覧から選ぶと、一時フォルダー等を指定できます。 例えば一時フォルダー¥MeltTo と指定すれば、生成された自己解凍形式を 実行したときに解凍するパスは、Windows95なら大概の場合 C:¥Windows¥Temp¥MeltTo¥ になります。 この自己解凍形式を作成すると、通常の圧縮ファイルよりもファイル サイズが12KB程度大きくなります。

### 圧縮後分割ファイル作成

[ALT]キーを押しながらファイルやフォルダーをドロップすると、圧縮後に 1.2MB以下のサイズのファイルに分割し、それを復元するためのバッチ ファイルを生成します。圧縮後のファイルがフロッピーディスクー枚に 収まらないなどの場合に便利に活用できます。[ALT]キーと[SHIFT]キーを 同時に押しながらドロップすると、自己解凍形式を作成して、その後自己 解凍形式を分割します。分割されたファイルを元の圧縮ファイルまたは 自己解凍形式ファイルに結合するには生成されたバッチファイル(\*.BATと 書いてありウィンドウ内に歯車の絵が書いてあるファイル)をダブルクリッ クして実行すれば、バッチファイルと同じ場所に分割前のファイルが復元され ます。この復元作業には+Lhacaは必要ないので、復元するマシン上に +Lhacaがなくても復元が行えます。

解凍時パスワードが必要となるZIP形式ファイルの解凍 パスワード付きのZIPファイルをドロップするとパスワードの入力を促す 画面が出るので、パスワードを正しく入力すれば解凍が行われます。 (パスワードを間違えた場合には、解凍するファイルー個につき三回まで パスワードの再入力ができます。

解凍・圧縮時のファイル内の一覧 ファイルをドラッグ&ドロップあるいはダブルクリックする際に[CTRL]キー を押しながら行うとファイルを解凍・圧縮する際にその中身を一覧する ことができます。(但しダブルクリックの場合、選択してからダブル クリックすると一回目のクリックで選択が外れてしまうので何回かダブル クリックを繰り返す必要があります。)この状態では、ファイルの拡張子 ではなく中身を見て圧縮すべきか解凍すべきか判断するので、自己解凍 形式や、拡張子が間違っている圧縮ファイルでも正しく処理できます。 複数のファイルをまとめてドラッグ&ドロップしたときには一度拡張子を 元に圧縮すべきか解凍すべきかを判別し、解凍の場合には中身を一覧表示 します。また、この画面では、圧縮ファイルの中のファイルの部分的な 解凍やファイルの追加・削除なども行えます。